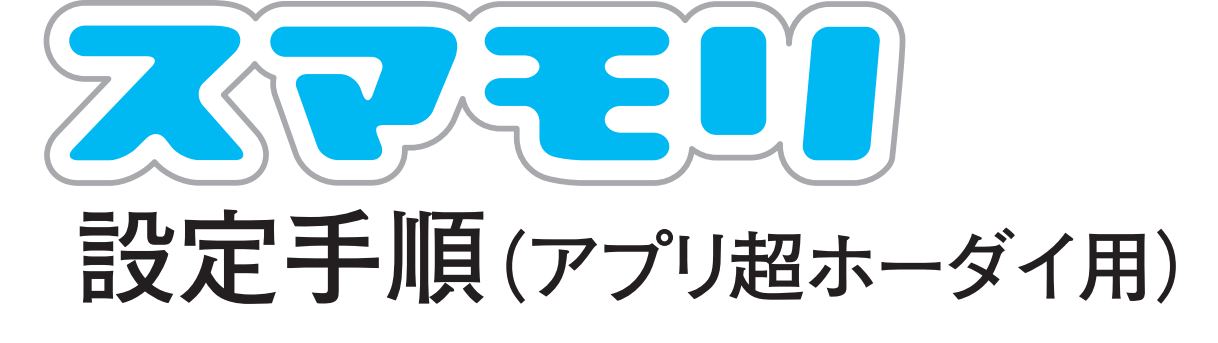

## 「お子様用アプリ」の設定

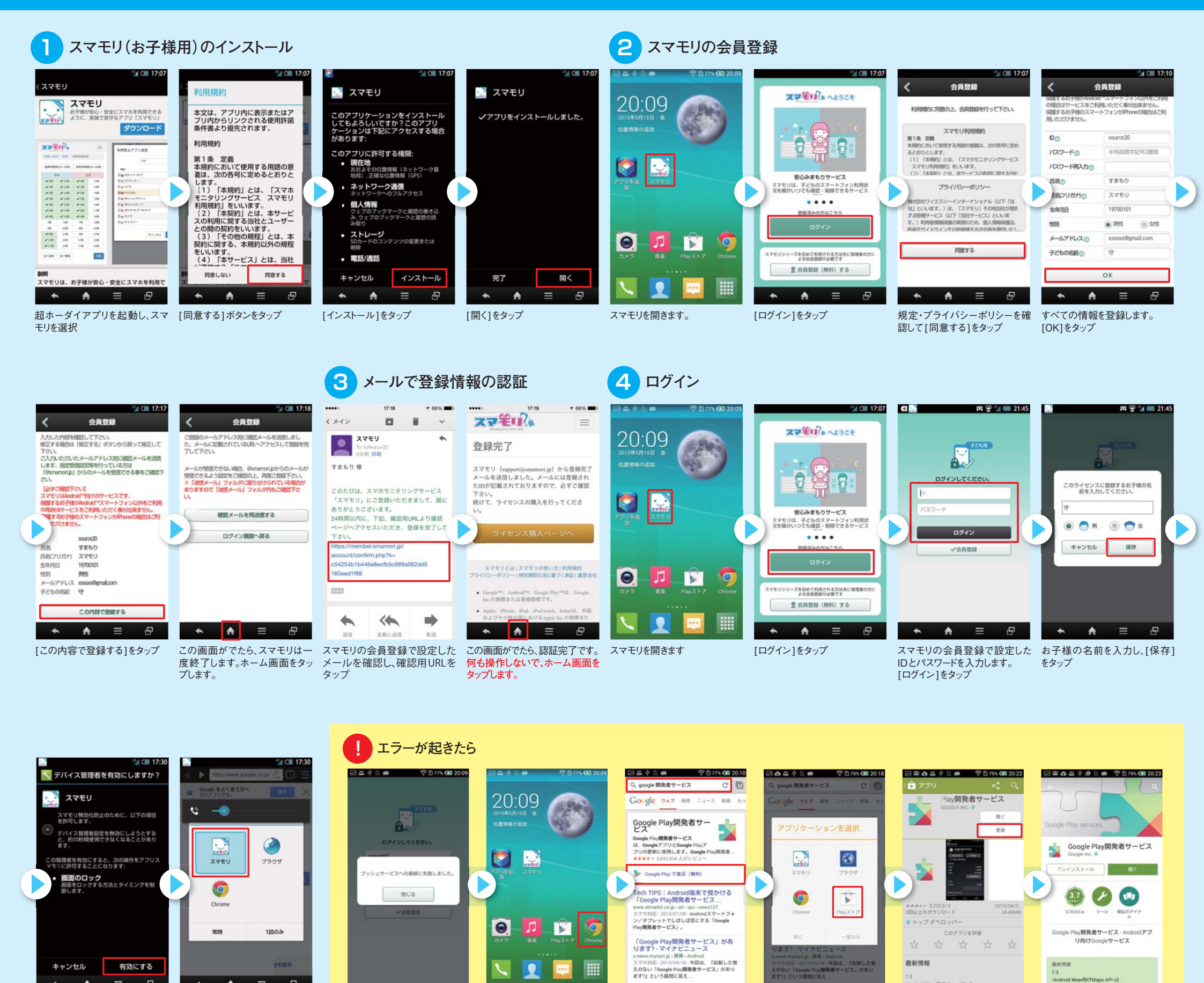

. [有効にする]をタップ

[スマモリ]を選択。アプリケーショ ンを選択する画面が表示されま すので、「スマモリ」を選択して「常 時」または「1回のみ」を選択。

.

Ξ

Ð

「スマモリ」起動時にエラーが表 ブラウザを起動 示された場合の対処方法

選択

[Google 開発者サービス]で検索 [Google PLAYで表示(無料)]を

[PLAY ストア]を選択 [更新]をタップ ※Googleアカウントを登録され ていない場合は登録してください

更新が完了しましたら再度[スマモ リ]を起動し、ログインしてください

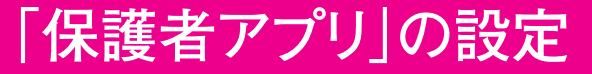

## ・IDとパスワード※は、お子様用と、 保護者用で共通となります。

※「お子様用アプリ」の設定 4で入力したID、パスワードを ご利用ください。

## ・メールアドレスの登録を推奨します。

(http://smamori.jp にアクセス→ID、パスワードでログイン→ 会員情報を選択→会員情報を変更を選択→パスワードを入力して OKを選択→メールアドレスを登録→確認ボタンを選択

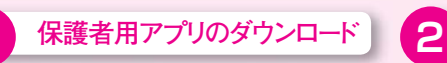

ダウンロードページは以下のQRコード を読み取りアクセスしてください。

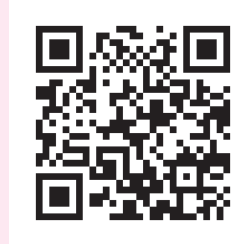

http://rd.snxt.jp/93468

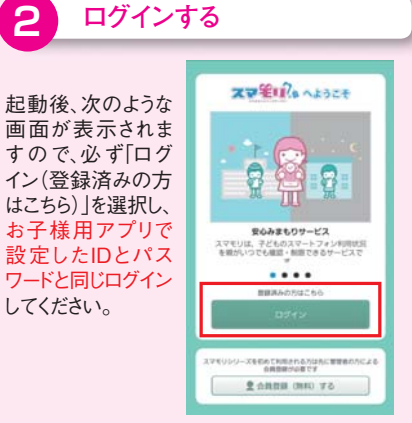

## こども端末を、2台以上登録する場合

2台目以降のこども端末の登録は、ご利用中 の保護者アプリから、クーポンコードを登録し てください。その後、追加したいこども端末に 2と同じIDとパスワードでログインし、利用可 能なライセンスを選択してください。

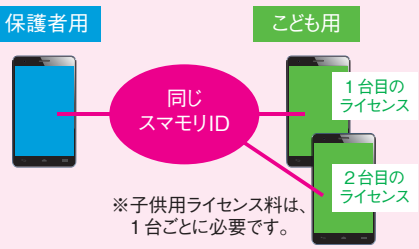